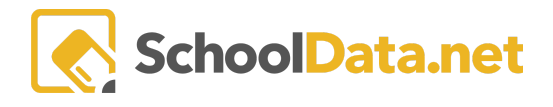

## **ALE Application for Parents: Logging In**

A user will access the ALE application by logging into https://[yourdistrictschoolname].schooldata.net/v2/ale-sis/

**Note**: Each school district has a unique URL where the instructions show an address where you will insert your district name in place of the bolded type, such as "seattle.schooldata.net."

If you see a screen that says **Authenticate With District**, click the **Use SchoolData.net Account** button in the bottom left-hand corner.

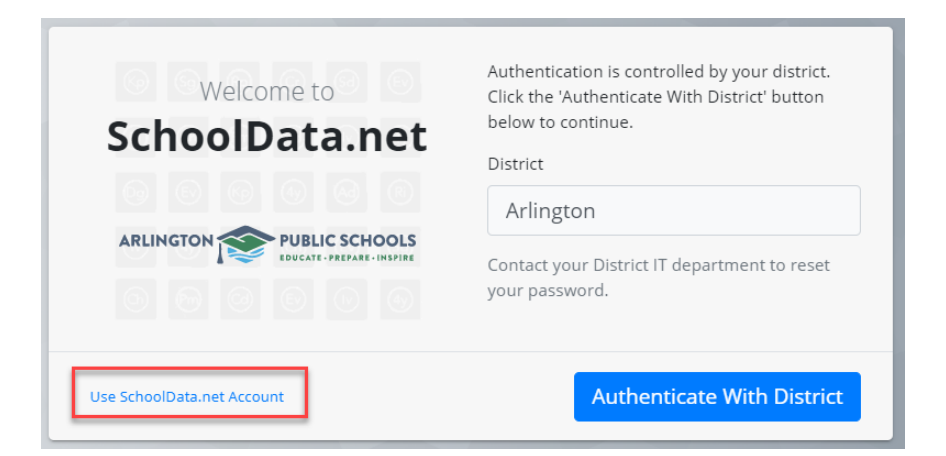

To log in, type in your **Username or Email** and **Password** and **Sign in**. The first time you log in or if you have any trouble logging in, you will need to **Reset your Password** found in the bottom left corner.

| Welcome to     | Arlington            |
|----------------|----------------------|
| SchoolData.net | Username or Email    |
|                | Enter your username. |
|                | Password             |
|                | Enter your password. |
|                |                      |

You will be asked for your **Username or Email** - for most parents, your username is your email address. Enter the email address you provided to the school and click Send Verification Code.

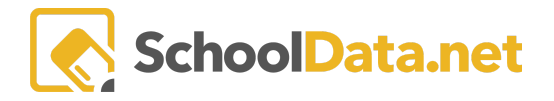

| Password Reset                                                                                                    | Restart 🗙 |  |
|----------------------------------------------------------------------------------------------------|-----------|--|
| Forgot your password? It happens. Follow these 3 simple steps to reset your password. If you want to start over, click 'Restart' at the top. If you need help, contact us at <pre>support@schooldata.net</pre> and we'll guide you through the process, step-by-step. |           |  |
| 1. Tell us who you areγ                                                                                                    |           |  |
| We need to know who you are before we can reset your password.                                                                                                    |           |  |
| Enter your email address or username below and click 'Send Verification Code'. We'll email you a special code to enter in the next step.                                                                                                    |           |  |
| Username or Email:                                                                                                    |           |  |
|                                                                                                    |           |  |
| Send Verification Code                                                                                                    |           |  |
| 2. Enter your code <b>√</b>                                                                                                    |           |  |
| 3. Create a secure password <b>√</b>                                                                                                    |           |  |

Check that email address for a message from School Data Solutions. Be sure to check your spam folder, as sometimes the auto-generated emails are routed there.

Copy and paste or enter the **Verification Code** you receive from your email into the verification screen. Once verified, **Create a Secure Password**. Passwords are not stored in the system. Contact your district's School Data Solutions Administrator if you need help with a username or password.

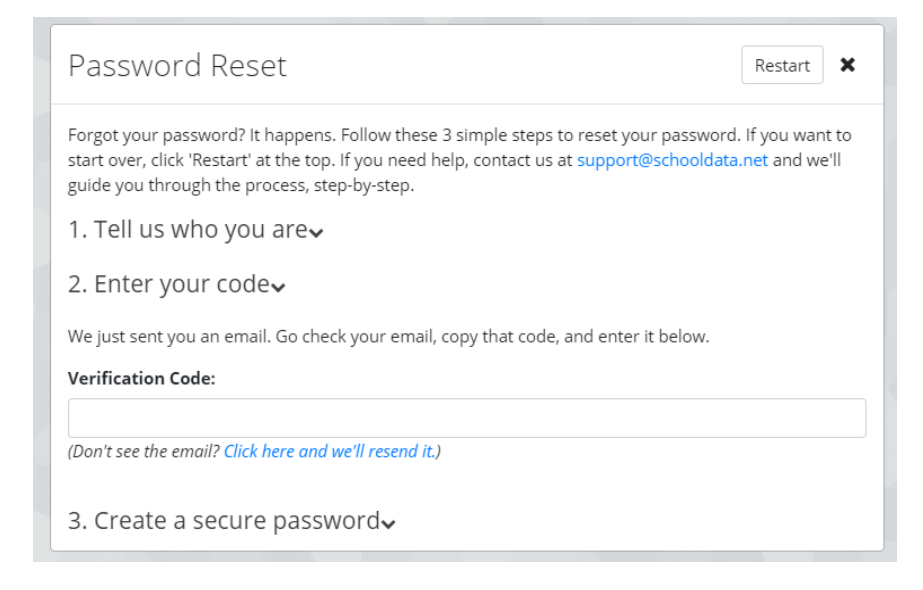